## CASEMaker ® DBMaster クイック・スタートガイド

#### 本マニュアルについて

本マニュアルは、評価版/製品版DBMasterソフトウェアのインストールと実行に必要な 手順を説明します。*Microsoft Windows2000/XP/2003/Vista*ユーザーはDBMasterの自動実行ユ ーティリティで容易にプログラムファイルをシステムにコピーできます。UNIX/Linuxユ ーザには、DBMasterのインストール時、いくつかシステム設定を行うだけで必要なすべ てのファイルが適切な箇所に自動でコピーされるシェルスクリプトを提供します。オ ンライン・ドキュメントには、Adobe Acrobat<sup>®</sup> Reader™を使って閲覧するものが含まれま す。

#### DBMaster について

DBMasterは、コンパクトに統合された最新のデータベース・エンジン搭載のリレーショナルデータベース管理システムです。今日の情報管理のニーズに対応するために設計された DBMasterは、従来の SQL エンジンの限界を超えました。結果として、卓越した柔軟性と強力さを備え、従来のデータベース機能を完全に補完すると共に豊富な先進機能が付加されています。DBMasterには、リーズナブルで使いやすいパッケージにネイティブ ODBC インターフェース、マルチメディア管理能力、大容量のデータベース機能、クロス・プラットフォームのサポート等が含まれます。

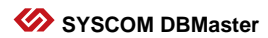

# サポートするプラットフォーム

DBMasterの拡張性のあるクロス・プラットフォーム・サポートと独自のオープン・アーチ テクチャは、ユーザーのニーズに合わせた対応を継続いたします。DBMasterの CD-ROM は、以下のプラットフォームのバージョンで使用できます。

- Win32 (Windows 2000/XP/2003/Vista)
- Linux 2.x (with glibc 2.1)
- HP-UX

ご要望に応じて、以下のプラットフォームにも対応いたします。

- FreeBSD 3.x
- DG Unix
- SUN SPARC Solaris
- SCO Open Server 5.0.x
- FreeBSD 4.x
- X86 Solaris 8

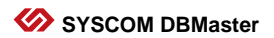

## Windows でのインストールとアップグレード

### 動作環境

- Intel Pentium Pro 以上のプロセッサ
- 200MB以上のディスク・スペースを推薦
- TCP/IP ネットワーク・プロトコルとネットワーク又はダイアルアップ・アダプタ 対応
- VGA以上のディスプレイカード
- CD-ROM ドライブ

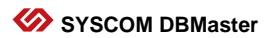

#### DBMaster のインストール

DBMasterのセットアップ・プログラムは、インストールするコンポーネントを選択す ることができます。

- コンピュータを起動し、DBMasterのコンパクトディスクを CD-ROM ドライブに入れて下さい。セットアップ・プログラムが自動的に起動します。
- 2 自動的に起動しない場合は、 [スタート] から [ファイル名を指定して実行] を 選択して下さい。 [名前] の欄に *d:lautorun.exe(\* d: "*には実際の CD-ROM ドライブを 指定)と入力して [OK] をクリックして下さい。プログラムが起動します。

**3** [DBMaster のインストール] をクリックして下さい。スクリーンのセットアップ・ インストラクションに従って下さい。

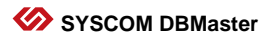

#### DBMaster のアップグレード

DBMaster をご購入頂くと同時ユーザー接続数が決められたライセンスが発行されます。 同時接続ユーザ数を追加する場合には CASEMaker または代理店に連絡してアップグレ ード・ライセンスを購入して下さい。ライセンスのシリアル番号を確認後、以下の手 順に従って下さい。

- 【スタート】をクリックし、【プログラム】を選択して下さい。そこから DBMasterを選択し、【アップグレード】をクリックして下さい。アップグレード・プログラムが起動します。
- **2** [ライセンス] ボタンをクリックして下さい、現行のライセンス情報が表示されます。
- **3** [アップグレード] ボタンをクリックして下さい。 [使用許諾契約書] が表示されます。
- **4** [使用許諾契約書]を読んで、契約の期間と条件に同意する場合は、 [同意す る] をクリックして下さい。 [CASEMaker 製品アップグレード] が表示されます。
- 5 [次へ] をクリックすると [製品アップグレード] ダイアログボックスが表示されます。
- アップグレードシリアル番号とプロキシ情報を入力し、【次へ】をクリックして下 6 さい。インストール ID が 【アップグレード情報】 ダイアログボックスに表示され ます。

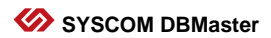

7 アップグレードプログラムがインターネット接続可能な場合、[OK]をクリックして下さい。アクティベーションが正しく行われると"製品がアップグレードされました"と表示されます。アップグレードプロセスが失敗する時、インストールIDを保存してください、アップグレードダイアログボックスの提示によって手動でアップグレードします。

**8** [OK] をクリックして下さい。 [サポート情報] ダイアログボックスに CASEMaker 技術サポートの連絡先が表示されます。

**9 [終了]** をクリックして終了して下さい。次回の DBMaster 起動時から、新しいラ イセンスが有効になります。

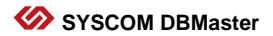

#### DBMaster の起動

[スタート] をクリックし、 [プログラム] を選択して下さい。DBMaster プログラム グループを選択し、アプリケーションを選択して下さい。

注: DBMaster は、自動的にプログラム・メニューに DBMaster の全アプリケーションの ショートカットを含む新規プログラム・グループを作成します。

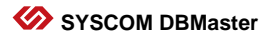

## UNIX でのインストールとアップグレード

#### 動作環境

- 200MB 以上のディスク・スペースを推薦
- CD-ROM ドライブ

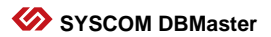

#### DBMaster のインストール

DBMaster のセットアップ・プログラムは、インストールする DBMaster コンポーネント を選択することができます。

- コンピュータを起動し、DBMasterのコンパクトディスクを CD-ROM ドライブに入れて下さい。セットアップ・プログラムが自動的に起動されます。CD-ROM ドライブがマウントされていない場合は、先にマウントして下さい。
- **2** UNIX システムに"dbmaster"という名前でアカウントを作成し、そのアカウントにロ グインして下さい。
- CD-ROM ドライブ用に作業ディレクトリを Unix ディレクトリに変更して下さい。例 3 えば、CD-ROM ドライブが、/cdrom にマウントされている場合、ディレクトリを /cdrom/unix に変更して下さい。
- 4 作業ディレクトリを現在使用しているUNIXバージョンに変更して下さい。例えば、 SunワークステーションでSolarisオペレーティング・システムを使用している場合、 ディレクトリを/cdrom/unix/solaris.sunに変更して下さい。
- 5 セットアッププログラムを実行して、画面のセットアップの説明に従って下さい。

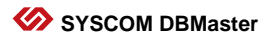

#### DBMaster のアップグレード

DBMaster をご購入頂くと同時ユーザー接続数が決められたライセンスが発行されます。 同時接続ユーザ数を追加する場合には CASEMaker または代理店に連絡してアップグレ ード・ライセンスを購入して下さい。ライセンスのシリアル番号を確認後、以下の手 順に従って下さい。

- 1 作業ディレクトリを-dbmaster/version/binに変更して下さい(versionを現在のソフトウェアのバージョン番号)。このディレクトリには、現在のライセンスのシリアル番号のアップグレードに使用されるプログラムがあります。
- **2 アップグレード**プログラムを実行して下さい。アップグレード・プログラムが起動 し、オプションが表示されます。
- 3 二番目のオプションの [製品アップグレード] を選択して下さい。 [使用許諾契約書] が表示されます。
- **4** [使用許諾契約書] を読んで、契約書の期間と条件に同意する場合は、次の手順 に進んで下さい。
- 5 表示に従ってシリアル番号とプロキシ情報を入力します。ネットワークに接続している場合は'A'を入力して Enter を押してください。表示に従ってシリアル番号と プロキシ情報を入力します。ネットワークに接続している場合は'A'を入力して Enter を押してください。代わりに'M'を入力し、Enter を押すとインストール Id と製品有効化の方法を参照できます。

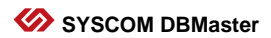

#### DBMaster の起動

DBMaster 作業ディレクトリ*~dbmaster/version /bin*から実行するアプリケーションを選択 してください。DBMaster アプリケーションの全ての実行ファイルは、このディレクト リに存在します。起動するアプリケーションを選択し、コマンドラインに、**アプリケ** ーション名を入力し、Enter キーを押して下さい。

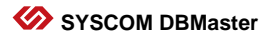

# オンライン・ドキュメント

DBMasterのCD-ROMには、CASEMaker製品のマニュアルが含まれています。付属のAcrobat Readerを使用して、DBMasterのオンライン・マニュアルを閲覧、印刷することができま す。Acrobat Readerをインストールし、セットアップの説明に従って下さい。他のプラッ トフォーム版を希望する方は、Adobeのサイトへアクセスして下さい: http://www.adobe.com

- DBMasterのプロフィール(データシート)
- *クイック・スタートガイド*
- DBMaster 入門編
- データベース管理者参照編
- SOL 文と関数参照編
- JDBA Tool ユーザーガイド
- JServer Manager ユーザーガイド
- JConfiguration Tool 参照編
- XML Tool ユーザーガイド
- dmSQL ユーザーガイド
- ESQL/C プログラマー参照編
- ODBC プログラマー参照編
- OLEDB プログラマー参照編
- DCIユーザーガイド
- エラー・メッセージ参照編

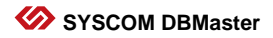

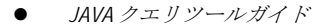

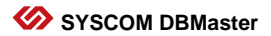

## CASEMaker への連絡方法

CASEMaker は、1982 年以来世界各地のユーザーへソリューションを提供してきました。 CASEMaker は、包括的な製品マニュアル、テクニカル・サポート・ホットライン、営業 時間外のボイスメール・サポート、定期的なソフトウェアのアップグレード等を含む拡 張性のあるサポート・サービスを提供します。

### アジア

#### **CASEMaker Asia**

11F., No. 41 , SEC.1, ZHONGHUA RD., TAIPEI CITY 100 , TAIWAN (R.O.C.) Tel: 886-2-2191-6066 Fax: 886-2-2388-0892 E-mail: casemaker.asia@casemaker.com Web: www.casemaker.com www.dbmaker.com www.dbmaker.com tw

#### ヨーロッパ

#### **CASEMaker Europe**

Via Pirandello 29 29100 Piacenza, Italy 
 Tel:
 +39-0523-489919

 Fax:
 +39-0523-489119

 E-mail:
 europe@casemaker.com

 Web:
 www.casemaker.com

 www.dbmaker.com

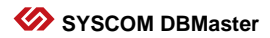

## 北米

| CASEMAker Inc.           | Tel:    | (408) 261-8265        |
|--------------------------|---------|-----------------------|
| 1680 Civic Center Drive, | Fax:    | (408) 261-2153        |
| Santa Clara,             | E-mail: | sales@casemaker.com   |
| CA 95050                 |         | support@casemaker.com |
| USA                      | Web:    | www.casemaker.com     |
|                          |         | www.dbmaker.com       |

### 日本

| DBMaker Japan |
|---------------|
| 〒150-0032     |
| 東京都渋谷区鶯谷町2-3  |
| COMS 1F       |

Tel: 03-5456-8838 Fax 03-3477-9485 E-mail: info@dbmaker.co.jp Web: www.dbmaker.co.jp

©Copyright 1995-2008 Syscom Computer Engineering Co. CASEMaker 及び CASEMaker のロゴは、 CASEMaker 社の商標または登録商標です。DBMaster 及び DBMaster のロゴは、Syscom Computer Engineering 社の商標または登録商標です。ここで使用されているその他の製品 名は、その所有者の商標または登録商標で、情報として記述しています。

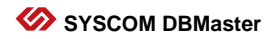